# Інструкція для учасника. Подання заявки на кваліфікацію виробника в Prozorro Market на електронному майданчику «Українська універсальна біржа» <u>https://tender.uub.com.ua/</u>

Інструкція має інформаційний характер та описує технічні можливості реалізації відповідного функціоналу. В інтерфейс та роботу електронного майданчика періодично вносяться зміни.

Відповідно до пункту 29<sup>1</sup> частини 1 статті 1 Закону України «Про публічні закупівлі» № 922-VIII від 25 грудня 2015 року (далі – Закон) **ступінь** локалізації виробництва - показник місцевої складової у питомій вазі вартості сировини, матеріалів, вузлів, агрегатів, деталей, складових частин і комплектуючих виробів, робіт, послуг та інших складових вітчизняного виробництва у собівартості товару, що є предметом закупівлі.

Відповідно пункту 6<sup>1</sup> Розділ X Прикінцеві та перехідні положення Закону тимчасово, з 2022 року строком на 10 років, встановлюються такі особливості здійснення закупівель, якщо вартість предмета закупівлі дорівнює або перевищує 200 тисяч гривень:

1) замовник здійснює закупівлю товарів, визначених підпунктом 2 цього пункту, виключно якщо їх ступінь локалізації виробництва дорівнює чи перевищує:

у 2022 році - 10 відсотків;

у 2023 році - 15 відсотків;

у 2024 році - 20 відсотків;

у 2025 році - 25 відсотків;

у 2026 році - 30 відсотків;

у 2027 році - 35 відсотків;

з 2028 року до дня завершення 10-річного строку дії цього пункту - 40 відсотків.

Ступінь локалізації виробництва визначається самостійно виробником товару, що є предметом закупівлі, та підтверджується Уповноваженим органом у порядку, встановленому Кабінетом Міністрів України.

Детальніше про локалізацію читайте статтю на infobox

Для того, щоб учасники мали змогу запропонувати товар зі ступенем локалізації, виробник даного товару має зареєструватися на майданчику та додати свій товар в електронну систему.

Перш за все зайдіть в особистий профіль на електронному майданчику та натисніть розділ «Учасник». Статус профіля має бути «Зареєстровано».

|                       | ЗАКУПІ     | ІВЛІ    | РІЧНІ ПЛАНИ | ДОГОВОРИ        | ПРОФІЛЬ               |                  |
|-----------------------|------------|---------|-------------|-----------------|-----------------------|------------------|
| Повідомлення          | Користувач | Учасник | Підписка    | Пропозиції Спія | вробітники Розрахунки | з Звіти          |
| Стан<br>Зареєстровано |            |         |             |                 |                       | Перевірка ЄДРПОУ |
| €ДРПОУ *              |            |         |             | Коротка назва * |                       |                  |
| 22222222              |            |         |             | Учасник         |                       |                  |
|                       |            |         |             |                 |                       |                  |

Якщо Ви ще не зареєстровані на електронному майданчику, скористайтеся <u>інструкцією для реєстрації</u> та <u>проходження ідентифікації</u>.

# Крок 1. Перехід до розділу Prozorro Market

Для реєстрації виробника перейдіть до розділу **Prozorro Market**. Перехід можна здійснити на головній сторінці електронного майданчика.

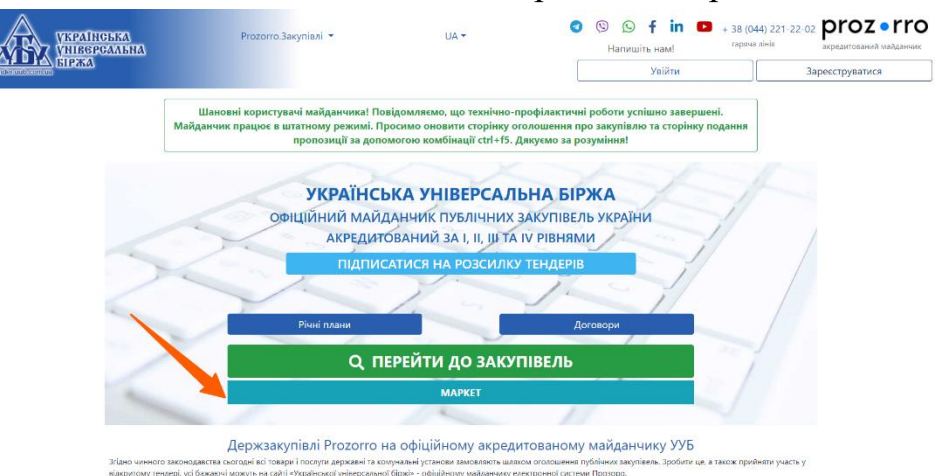

У лівому меню оберіть «Моя діяльність» - «Виробник» та натисніть на кнопку «Додати виробника».

|        | УКРАІНСЬКА<br>УНІВСРСАЛЬНА<br>БІРЖА   |        | ≡ Наявні кошти: 0 г | рн.                      | ٤                     | -                 | <b>₽</b> ₽<br>■+ | 53  |
|--------|---------------------------------------|--------|---------------------|--------------------------|-----------------------|-------------------|------------------|-----|
| 솕      | Головна                               |        |                     | Інформація про виробника | Товари з локалізацієк | )                 |                  |     |
| &<br>E | Державні закупівлі<br>Прозорро Маркет | ~<br>^ | Виробник            |                          |                       | Додати виробни    | a                |     |
|        | Каталог                               |        |                     |                          |                       |                   |                  |     |
|        | Запит пропозицій<br>Відбори           |        |                     |                          |                       |                   |                  |     |
|        | Моя діяльність                        | ^      |                     |                          |                       |                   |                  |     |
|        | Виробник                              |        |                     |                          |                       |                   |                  |     |
|        | Пропозиції                            |        |                     |                          |                       |                   |                  |     |
|        | Договори<br>Профіль                   | v      |                     |                          |                       |                   |                  |     |
| Ø      | Блог                                  | ~      |                     |                          |                       |                   |                  |     |
|        | Корисна інформація                    | ~      |                     |                          | Замовити              | Потрібна допомога | · E              |     |
| Ð      | Договори                              |        | 2024 © uub.com.ua   |                          | America               | залиште повідомле |                  | ua. |

Перед Вами відкриється форма для заповнення даних щодо виробника.

#### Зверніть увагу!

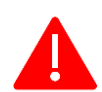

Дані у форму створення виробника автоматично переносяться із Вашого особистого профіля на електронному майданчику.

Усі поля, крім «Найменування виробника», «Країна», «Повна юридична назва», «Код виробника» та «Реєстр», редагуються до моменту збереження інформації про виробника.

| <b>Створення постачальника</b><br>Тут текст для информации о создании вендора можно любой, как подсказки | Опублікувати заявку |
|----------------------------------------------------------------------------------------------------|---------------------|
| Базова інформація                                                                                        |                     |
| Найменування виробника *<br>ТОВ "ТОРГОВИЙ ДІМ 'ФОРТЕЦЯ"                                                  |                     |
| Адреса                                                                                                   | /                   |
| Країна *                                                                                                 | Поштовий індекс 🧚   |
| Україна                                                                                                  | 02217               |
| Область або регіон *                                                                                     | Населений пункт •   |
| Київська область                                                                                         | місто Київ          |
| ВУЛИЦЯ ЕЛЕКТРОТЕХНІЧНА, будинок 18, офіс 9                                                               |                     |
| идентифікатор                                                                                            | Descret *           |
|                                                                                                    |                     |
| Код виробника *<br>35369318                                                                              |                     |
| Контактна інформація                                                                                     |                     |
| Кріс Еванс                                                                                               | +380123456789       |
|                                                                                                    |                     |
| Електронна пошта *                                                                                       | Номер факсу         |
| y0675309735@gmail.com                                                                                    | Номер факсу         |

### Крок 2. Збереження чернетки заявки на кваліфікацію виробника

Після заповнення інформаційних полів натисніть кнопку «Опублікувати заявку». Електронна система сповістить про успішне збереження даних про виробника та переведе Вашу заявку у статус «Неактивна кваліфікація».

|          | українська<br>універсальна<br>біржа                                   | ≡ Наявні кошти: 889 171.87 грн.                                    | Тестовий режим 🕑 🔹 x0675309735@gmail.com 💻 📴 |  |
|----------|-----------------------------------------------------------------------|--------------------------------------------------------------------|----------------------------------------------|--|
| <b>^</b> | тиниски колона<br>Головна                                             | Інформація про виробника                                           | Товари з локалізацією                        |  |
| *<br>E   | Державні закулівлі 🗸<br>Прозорро Маркет 🔨                             | Виробник                                                           | Підлисати та активувати                      |  |
|          | Каталог<br>Запит пропозицій<br>Відбори                                | Базова інформація<br>Ім'я: ПрАТ "2104"                             | Статус: Неактивна кваліфікація 🛛 😢           |  |
|          | Локалізовані товари<br>Моя діяльність                                 | Ідентифікація<br>Юридична назва                                    | Схема/план                                   |  |
|          | Постачальник<br>Пропозиції                                            | Приватне акціонерне товариство "2104"<br>Ідентифікатор ID<br>00007 | UA-EDR                                       |  |
|          | договори<br>Профіль 🗸                                                 | Адреса                                                             |                                              |  |
|          | ылог                                                                  | <b>Назва країни</b><br>Україна                                     | <b>Локація</b><br>м. Суми                    |  |
| 1<br>1   | Договори<br>Регламент                                                 | сумська область<br>Поштовий індекс<br>55401                        | вулиця<br>вул. Вінниченка, 24                |  |
|          |                                                                       | Контактна інформація<br>Піб<br>Кордонос Малія Яканізна             | Noura                                        |  |
|          |                                                                       | кравчонок мари Лиймівна<br>Номер телефону<br>+380675309735         | xxxxxxxxxxxxxxxxxxxxxxxxxxxxxxxxxxxxxxx      |  |
|          |                                                                       | Документи                                                          | Додати документи                             |  |
|          |                                                                       |                                                                    | •                                            |  |
|          |                                                                       |                                                                    |                                              |  |
| •        | <ul> <li>(5) (5) (6) (1) (1) (1) (1) (1) (1) (1) (1) (1) (1</li></ul> | 2024 © uub.com.ua                                                  | tender.uub.com.ua                            |  |

У Вас є можливість додати документи до заявки.

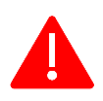

Варто пам'ятати, що є обмеження стосовно розміру файлу – не більше 50 МБ.

Додавання файлу до заявки здійснюється у два етапи: спочатку Ви обираєте файл, а потім його підв'язуєте до самого оголошення.

Якщо Ви помилково обрали не той файл, Ви можете його видалити, але до моменту підв'язування файлу до оголошення про запит пропозицій. Для цього потрібно натиснути на значок **X** 

|   | Документи                 | Додати документи |
|---|---------------------------|------------------|
|   |                           |                  |
|   |                           | •                |
| ŗ |                           |                  |
|   | довідки, роб<br>6.44 MB × |                  |

Для підв'язування файлу до форми заявки на кваліфікацію виробника натисніть «Додати документи» і після успішного завантаження файл буде відображатися у блоці «Документи».

| Документи       |               |                  |             |
|-----------------|---------------|------------------|-------------|
| Назва документа | Тип документа | Дата модифікації | Завантажити |
| n.pdf           | -             | 20.05.2024 13:20 | ¥ 0         |

Перед публікацією заявки обов'язково перевірте вказану інформацію. При перегляді усієї заявки у статусі «Неактивна кваліфікація» у блоці «Документи» додані файли можна оновити.

## Крок 3. Публікація заявки на кваліфікацію виробника

Для публікації заявки на кваліфікацію виробника необхідно натиснути кнопку «Підписати та активувати» та підтвердити виконання дій шляхом накладення кваліфікованого електронного підпису. Перед Вами відкриється вікно «Електронний підпис» (детальніше в Інструкції накладення КЕП).

Про успішне накладення електронного підпису та направлення заявки на публікацію з'явиться відповідне повідомлення «Постачальник успішно активований».

| = | Q To  | Електронний підпис                                                   | s0677244079@gmail.com                  |
|---|-------|----------------------------------------------------------------------|----------------------------------------|
|   | Виро  | Перевірте інформацію про зчитаний особистий ключ та натисніть "Далі" | Підлисати та активувати                |
|   |       | Особистий ключ зчитано                                               |                                        |
|   |       | МИХАЙЛЕНКО ВІКТОРІЯ ВІКТОРІВНА                                       | ГОВИЙ ДІМ "ФОРТЕЦЯ"                    |
|   | 2 жс  | Організація<br>ТОВ «УКРАЇНСЬКА УНІВЕРСАЛЬНА БІРЖА»                   | гивна кваліфікація 😣                   |
|   |       | Посада<br>Заступник директора                                        |                                        |
|   |       | РНокПП ЄДРПОУ<br>3550608182 25158707                                 |                                        |
|   | Докум | Сертифікати:                                                         |                                        |
|   | довід | ЕЦП (ДСТУ 4145) 🗸                                                    |                                        |
| l |       | Протоколи розподілу ключів (ДСТУ 4145) 🗸 🗸                           |                                        |
|   | Докуг | Trant 7                                                              | Додати документи                       |
|   |       |                                                                      | Х<br>Постачальник успішно активований! |
|   |       |                                                                      |                                        |
|   |       |                                                                      |                                        |

Статус Вашої заявки на кваліфікацію виробника зміниться на «Активна кваліфікація».

| УКРАІНСЬКА<br>УНІВЕРСАЛЬНА<br>БІРЖА                                                                                                    | ≡ Наявні кошти: 0 грн.                                                           | Тестовий режим 🧭 🛓 t0677244079@gmail.com 💻 🗄 🚼                                   |
|----------------------------------------------------------------------------------------------------|----------------------------------------------------------------------------------|----------------------------------------------------------------------------------|
| terder.ueb.com.se                                                                                                    | Інформація про виробника                                                         | Товари з локалізацією                                                            |
| <ul> <li>Державні закупівлі</li> <li>Прозорро Маркет</li> <li>Каталог</li> </ul>                                                                                                    | Виробник                                                                         | Додати товар                                                                     |
| Запит пропозицій<br>Відбори<br>Локалізовані товари                                                                                                    | Базова інформація<br>ім'я: ЯНГ УКРАЇНА                                           | Статус: Активна кваліфікація 🥑                                                   |
| Моя дяльність Виробиник Постачальних Пропозиції                                                                                                    | Ідентифікація<br>Юридична назва<br>ЯНГ УКРАЇНА<br>Ідентифікатор ID<br>2445606583 | Схема/план<br>UA-EDR                                                             |
| Договори<br>Спрофіль •<br>Блог •<br>Корисив інфоливній                                                                                                    | Адреса<br>Назва країни<br>Україна                                                | <b>Локація</b><br>місто Полтава                                                  |
| <ul> <li>торины перериници</li> <li>Договори</li> <li>Фегламент</li> </ul>                                                                                                    | Регіон<br>Полтавська область<br>Поштовий індекс<br>36000                         | <b>Вулиця</b><br>ВУЛИЦЯ ПУШКІНА, будинок 145                                     |
|                                                                                                    | Контактна інформація<br>ПБ<br>Кріс Хемсворт<br>Номер телефону<br>+380675309735   | Пошта<br>t0677244079@gmail.com                                                   |
|                                                                                                    | Документи<br>Назва документа Тип до<br>sign.p7s -<br>TП.pdf -                    | тумента Дата модифікації Завантажити<br>10.10.2023 16:03 👱<br>10.10.2023 16:02 🛓 |
| <ul> <li>(२) (२) (२) (२) (२)</li> <li>(२) (२) (२) (२)</li> <li>(२) (२) (२) (२) (२)</li> <li>(२) (२) (२) (२) (२)</li> <li>(२) (२) (२) (२) (२)</li> <li>(२) (२) (२) (२) (२)</li> <li>(२) (२) (२) (२) (२)</li> <li>(२) (२) (२) (२) (२) (२)</li> <li>(२) (२) (२) (२) (२) (२)</li> <li>(२) (२) (२) (२) (२) (२)</li> <li>(२) (२) (२) (२) (२) (२)</li> <li>(२) (२) (२) (२) (२) (२) (२)</li> <li>(२) (२) (२) (२) (२) (२) (२)</li> <li>(२) (२) (२) (२) (२) (२) (२) (२)</li> <li>(२) (२) (२) (२) (२) (२) (२) (२)</li> <li>(२) (२) (२) (२) (२) (२) (२) (२)</li> <li>(२) (२) (२) (२) (२) (२) (२) (२) (२) (२)</li> <li>(२) (२) (२) (२) (२) (२) (२) (२) (२) (२)</li></ul> | 2024 © uub.com.ua                                                                | tender.uub.com.ua                                                                |

З моменту активації виробника викривається можливість додавати товари із зазначенням ступеня локалізації.

## Зверніть увагу!

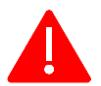

Може бути опублікована лише одна заявка на кваліфікацію виробника від одного учасника.

Відсутня можливість внести зміни чи видалити заявку на кваліфікацію виробника після переходу такої заявки у статус «Активна кваліфікація».